# Exemplo de Configuração de Tronco entre um Switch Catalyst 2948G-L3 e Catalyst 6500 Series

## Contents

Introduction Prerequisites Requirements Componentes Utilizados Conventions Informações de Apoio Configurar Diagrama de Rede Configurações Verificar Comandos show do Catalyst 2948G-L3 Comandos show do Catalyst 6500 Troubleshoot Resumo de comandos Informações Relacionadas

## **Introduction**

Este documento fornece uma configuração de exemplo para um tronco IEEE 802.1Q entre um Switch Catalyst 6500 Series que executa o Catalyst OS (CatOS) e o Switch Catalyst 2948G-L3. Este documento contém um exemplo de rede que tem o Catalyst 2948G-L3 como um switch central e o Catalyst 6500 como um switch de camada de acesso. Após uma breve descrição do mecanismo de entroncamento 802.1Q, a configuração no Switch Catalyst 6500 e no Switch Catalyst 2948G-L3 é descrita.

## **Prerequisites**

### **Requirements**

Não existem requisitos específicos para este documento.

### **Componentes Utilizados**

As informações neste documento são baseadas nestas versões de software e hardware:

- Roteador do Switch Catalyst 2948G-L3 que executa o software Cisco IOS<sup>®</sup> versão 12.0(18)W5(22b)
- Switch Catalyst 6500 Series que executa o software CatOS 8.5

### **Conventions**

Consulte as <u>Convenções de Dicas Técnicas da Cisco para obter mais informações sobre</u> <u>convenções de documentos.</u>

## Informações de Apoio

O truncamento conduz o tráfego de vários VLANs por um enlace ponto-a-ponto entre dois dispositivos. Dois métodos de entroncamento são o Inter-Switch Link (ISL) Protocol, que é um protocolo proprietário da Cisco, ou 802.1Q (um padrão IEEE). Este documento trata especificamente do truncamento 802.1Q. Neste exemplo, as VLANs no Catalyst 6500 são estendidas para o Catalyst 2948G-L3 através de links de tronco 802.1Q.

O Catalyst 2948G-L3 é um roteador que executa o Cisco IOS e todas as interfaces são roteadas por padrão. Você deve usar grupos de bridge para usar o conceito de VLANs no Catalyst 2948G-L3. Cada grupo de ligação é considerado um VLAN separado. These bridge groups correspond to the VLAN number of the connected Switch. Para suportar o roteamento entre VLANs no Catalyst 2948G-L3, o Integrated Routing and Bridging (IRB) e as BVIs (Bridge Virtual Interfaces) são configurados para rotear IP entre diferentes VLANs.

O Catalyst 2948G-L3 não oferece suporte a vários protocolos orientados à camada 2, como o Virtual Terminal Protocol (VTP), Distributed Diagnostics and Service Network (DDSN) Transfer Protocol (DTP) e Port Aggregation Protocol (PAgP). Catalyst 2948G-L3 Software Cisco IOS versões 12.0(7)W5(15d) e anteriores não suportam bridging em subinterfaces 802.1Q.

O Catalyst 2948G-L3 atingiu o fim da vida útil (EoL). Consulte <u>EoL / EoS para Cisco Catalyst</u> <u>2948G-L3 e 4908G-L3 Switches</u> para obter informações e produtos de substituição recomendados.

## **Configurar**

Neste exemplo, o Catalyst 2948G-L3 é implantado como um roteador entre VLANs. O Catalyst 6500 executa CatOS e usa o link de tronco 802.1Q para se conectar ao Switch Catalyst 2948G-L3. O Catalyst 6500 é configurado como um switch de camada de acesso que tem duas VLANs, 20 e 30. O roteamento entre essas duas VLANs é fornecido pelo Catalyst 2948G-L3. A configuração de tronco 802.1Q entre o Catalyst 6500 e o Catalyst 2948G-L3 e a configuração de roteamento entre VLANs no Switch Catalyst 2948G-L3, são descritas neste documento.

Nesta seção, você encontrará informações para configurar os recursos descritos neste documento.

Nota: Use a Command Lookup Tool (somente clientes registrados) para obter mais informações sobre os comandos usados nesta seção.

Diagrama de Rede

Este documento utiliza a seguinte configuração de rede:

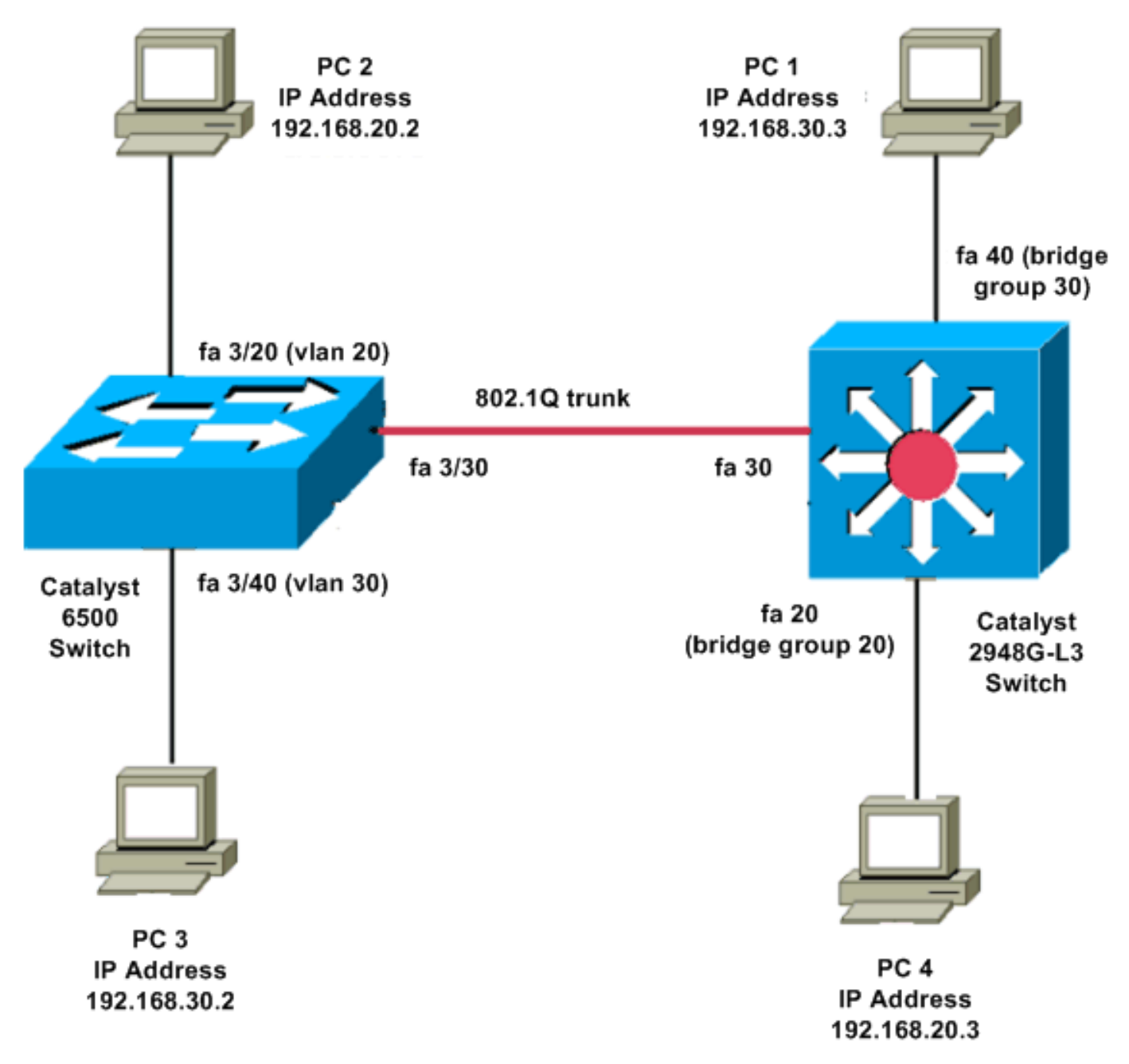

### **Configurações**

Este documento utiliza as seguintes configurações:

- Catalyst 6500
- <u>Catalyst 2948G-L3</u>

```
Current configuration:

!

version 8.1

!

hostname 6500

!
```

| Catalyst 6500(enable)#                                                                                                    |  |  |  |  |  |  |
|----------------------------------------------------------------------------------------------------|--|--|--|--|--|--|
| set vtp mode transparent                                                                                                    |  |  |  |  |  |  |
| <pre>! In this example, the VTP mode is set to be transparent. ! Set the VTP mode accordingly. This depends on your network. ! #module 3 : 48-port 10/100BaseTX Ethernet set vlan 20 3/20</pre>               |  |  |  |  |  |  |
| set vlan 30 3/40                                                                                                    |  |  |  |  |  |  |
| <pre>! The ports are assigned to the single VLAN and are ! used as access ports. set trunk 3/30 nonegotiate dot1q</pre>                                                                                       |  |  |  |  |  |  |
| <pre>! Port 3/30 is configured as dot1q trunk port and ! the trunk mode is set to nonegotiate. ! Trunk mode should be nonegotiate because 2948G-L3 does not support DTP. set port enable 3/20,3/30,3/40</pre> |  |  |  |  |  |  |
| <i>! Use the <b>set port enable</b> command ! to enable a port or a range of ports.</i>                                                                                                    |  |  |  |  |  |  |
| ! Output is suppressed.                                                                                                    |  |  |  |  |  |  |
| Catalyst 2948G-L3                                                                                                    |  |  |  |  |  |  |
| Current configuration:<br>!                                                                                                    |  |  |  |  |  |  |
| version 12.0                                                                                                    |  |  |  |  |  |  |
| hostname 2948G-L3<br>!                                                                                                    |  |  |  |  |  |  |
| interface FastEthernet 20<br>no ip address<br>no ip directed-broadcast<br>bridge-group 20                                                                                                    |  |  |  |  |  |  |
| <i>! The</i> <b>bridge-group 20</b> command adds the <i>!</i> Fast Ethernet 20 interface to bridge group 20.                                                                                                  |  |  |  |  |  |  |
| interface FastEthernet 40<br>no ip address<br>no ip directed-broadcast<br>bridge-group 30                                                                                                    |  |  |  |  |  |  |
| <pre>! The bridge-group 30 command adds the ! Fast Ethernet 40 interface to bridge group 30. !</pre>                                                                                                    |  |  |  |  |  |  |
| interface Fast Ethernet 30<br>no ip address                                                                                                    |  |  |  |  |  |  |

no ip redirects no ip directed-broadcast int fast ethernet 30.1 encapsulation dot1q 30 bride-group 30 exit int fast ethernet 30.2 encapsulation dot1q 20 bridge-group 20 exit int fast ethernet 30.3 encapsultion dot1q 1 native bridge-group 1 exit !--- Fast Ethernet 30 acts as a trunk port that carries VLANs 30 and 20. !--- Subinterfaces that belong to the same VLAN (network or subnet) must !--- be configured to belong to the same bridge group. !--- VLAN 1 is the native VLAN by default. bridge irb !--- The bridge irb command enables IRB on !--- the router, which allows you to route traffic within the bridge groups. bridge 30 protocol ieee bridge 20 protocol ieee !--- Choose IEEE as the Spanning Tree Protocol (STP). bridge 30 route ip bridge 20 route ip !--- The bridge number route ip command allows you !--to route IP traffic between the BVI interface !--- and the other IP interfaces on the router. interface bvi 20 ip address 192.168.20.1 255.255.255.0 exit interface bvi 30 ip address 192.168.30.1 255.255.255.0 exit !--- Creates BVI interfaces for bridges 20 and 30. These interfaces act !--- as the gateway for VLANs 20 and 30.

!--- Output is suppressed.

**Observação:** quatro portas adjacentes no Catalyst 2948G-L3, como f1 a f4 ou f45 a f48, em uma interface 10/100 devem usar o mesmo encapsulamento de VLAN. O encapsulamento da VLAN é ISL ou 802.1Q.

### **Verificar**

Use esta seção para confirmar se a sua configuração funciona corretamente.

A <u>Output Interpreter Tool (somente clientes registrados) (OIT) oferece suporte a determinados</u> <u>comandos show.</u> Use a OIT para exibir uma análise da saída do comando show.

#### Comandos show do Catalyst 2948G-L3

2948G-L3#**show vlan** virtual LAN ID: 30 (IEEE 802.1Q Encapsulation) vLAN Trunk Interface: FastEthernet30.1 This is configured as native Vlan for the following interface(s) : FastEthernet30 Protocols Configured: Address: Received: Transmitted: Bridging Bridge Group 20 1 0 Virtual LAN ID: 20 (IEEE 802.1Q Encapsulation) vLAN Trunk Interface: FastEthernet30.2 Protocols Configured: Address: Received: Transmitted: Bridging Bridge Group 30 921 0 2948G-L3#show bridge 20 Total of 300 station blocks, 298 free Codes: P - permanent, S - self Bridge Group 20: Address Action Interface

#### Comandos show do Catalyst 6500

0009.11b9.1a75 forward Fa30.2

 show trunk — Este comando verifica a configuração do tronco, como mostrado nesta saída: Console> (enable) show trunk 3/30

| * - indicates vtp domain mismatch                  |                        |               |          |             |  |  |  |  |
|----------------------------------------------------|------------------------|---------------|----------|-------------|--|--|--|--|
| # - indicates dot1q-all-tagged enabled on the port |                        |               |          |             |  |  |  |  |
| \$ - indicates non-default dot1q-ethertype value   |                        |               |          |             |  |  |  |  |
| Port                                               | Mode                   | Encapsulation | Status   | Native vlan |  |  |  |  |
|                                                    |                        |               |          |             |  |  |  |  |
| 3/30                                               | nonegotiate            | dotlq         | trunking | 1           |  |  |  |  |
|                                                    |                        |               |          |             |  |  |  |  |
| Port                                               | Vlans allowed on trunk |               |          |             |  |  |  |  |
|                                                    |                        |               |          |             |  |  |  |  |
|                                                    |                        |               |          |             |  |  |  |  |

3/30 1-1005,1025-4094

Port Vlans allowed and active in management domain

-----

3/30 1,20,30

 show vlan—Este comando mostra as portas que são compatíveis com as VLANs correspondentes:

| VLAN Name |                    | Status | IfIndex | Mod/Ports, Vlans       |
|-----------|--------------------|--------|---------|------------------------|
|           |                    |        |         |                        |
| 1         | default            | active | 6       | 1/1-2                  |
|           |                    |        |         | 3/1-19,3/21-39,3/41-48 |
| 20        | VLAN0020           | active | 71      | 3/20                   |
| 30        | VLAN0030           | active | 69      | 3/40                   |
| 1002      | fddi-default       | active | 7       |                        |
| 1003      | token-ring-default | active | 10      |                        |
| 1004      | fddinet-default    | active | 8       |                        |
| 1005      | trnet-default      | active | 9       |                        |

### **Troubleshoot**

Esta seção fornece informações que podem ser usadas para o troubleshooting da sua configuração.

A <u>Output Interpreter Tool (somente clientes registrados) (OIT) oferece suporte a determinados</u> <u>comandos show.</u> Use a OIT para exibir uma análise da saída do comando show.

Nota:Consulte Informações Importantes sobre Comandos de Depuração antes de usar comandos debug.

```
PC2#ping 192.168.20.3
```

Type escape sequence to abort. Sending 5, 100-byte ICMP Echos to 192.168.20.3, timeout is 2 seconds: !!!!! Success rate is 100 percent (5/5), round-trip min/avg/max = 4/4/4 ms

#### PC1#ping 192.168.30.2

Type escape sequence to abort. Sending 5, 100-byte ICMP Echos to 192.168.30.2, timeout is 2 seconds: !!!!! Success rate is 100 percent (5/5), round-trip min/avg/max = 4/4/4 ms

#### PC1#ping 192.168.20.2

Type escape sequence to abort. Sending 5, 100-byte ICMP Echos to 192.168.20.2, timeout is 2 seconds: !!!!! Success rate is 100 percent (5/5), round-trip min/avg/max = 4/4/4 ms

#### Resumo de comandos

- set interface
- set trunk
- set vlan
- show interface

- show port
- show port capabilities
- show trunk
- show vtp domain

## Informações Relacionadas

- Configurando o EtherChannel e o Truncamento 802.1Q com Switches Baseados no Catalyst 2948G-L3s e CatOS
- Entroncamento 802.1Q entre Switches Catalyst executando CatOS e Software do Sistema
   <u>Cisco IOS</u>
- Exemplo de Configurações de Catalyst 2948G-L3
- Suporte ao Produto Switches
- Suporte de tecnologia de switching de LAN
- <u>Suporte Técnico e Documentação Cisco Systems</u>